## FICHE FLASH GESTIONNAIRE Créer des groupes

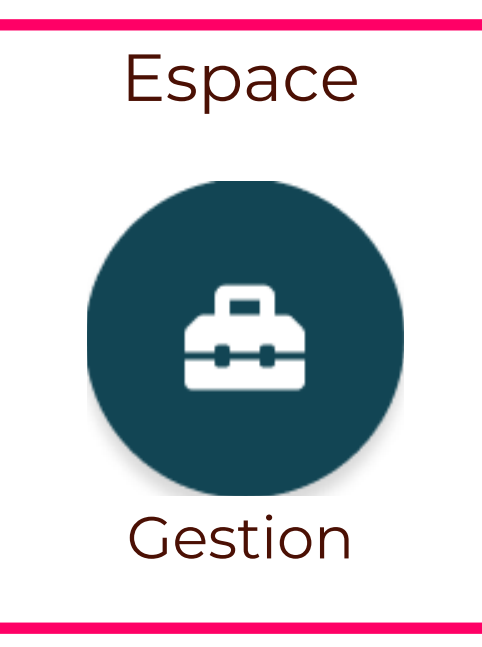

## ACCÉDER À L'ONGLET GROUPES

Les groupes permettent d'organiser les promotions et/ou groupes d'étudiants ainsi que les regroupements de formateurs, gestionnaires et autres intervenants sur la plateforme. Chaque utilisateur peut appartenir à plusieurs groupes et hérite des droits définis au niveau de ces groupes. Aller dans l'espace Gestion. Cliquez sur la section Utilisateurs (1) > Groupes (2) > Nouveau (3).

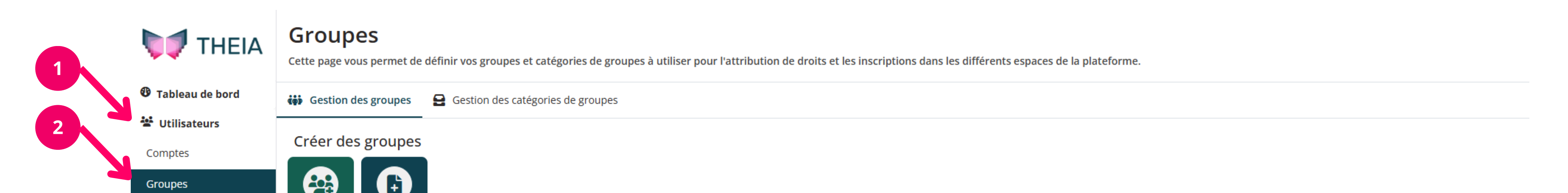

| Profils de droits | Nouveau Import         |           |                     |         |
|-------------------|------------------------|-----------|---------------------|---------|
| 名 Apprentissage   | 3                      |           |                     |         |
| Évaluations       | Rechercher des groupes |           |                     |         |
| 토 Enquêtes        | Intitulé               | Catégorie | Statut              |         |
| 🖨 ECOS            |                        | •         | Actif               | *       |
| 🗣 Communication   |                        |           | C <sup>e</sup> Rect | hercher |
| *                 |                        |           |                     |         |

## **CRÉER UN GROUPE**

À l'arrivée sur la page d'ajout de groupes, suivez ces étapes :

- Saisissez l'intitulé du groupe (1)
- Sélectionnez une catégorie de groupe (2) Pour savoir comment créer une catégorie de groupes, consultez la fiche flash correspondante.
- Choisissez le ou les profils de droits à associer à ce groupe (3) Ils doivent être créés en amont, pour en savoir plus, consultez la fiche flash correspondante.
- Cliquez sur "Ajouter" (4) pour valider.

| Création d'un grou                                                                             | pe                                                                                                    |  |  |  |
|------------------------------------------------------------------------------------------------|----------------------------------------------------------------------------------------------------|--|--|--|
|                                                                                                |                                                                                                    |  |  |  |
| vous pouvez creer ici un nouveau group                                                         | e d'utilisateurs et lui attribuer des droits specifiques. Chaque utilisateur inscrit à ce groupe heritera des droits choisis. |  |  |  |
|                                                                                                | 4 Ajouter                                                                                                    |  |  |  |
| Intitulé du groupe                                                                             |                                                                                                    |  |  |  |
| Catégorie du groupe                                                                            | Correcteurs Créer une catégorie                                                                                               |  |  |  |
| Statut du groupe :                                                                             | 🗌 Groupe archivé                                                                                                    |  |  |  |
| Profil(s) de droits associé(s)                                                                 | 🗌 Correcteur 🗌 Correcteur 🗌 Intervenants 🗌 Etudiants 🗌 Surveillant 🗌 Gestionnaire 🗌 Formateur                                 |  |  |  |
| Droit(s) associé(s) :                                                                          |                                                                                                    |  |  |  |
| <b>3</b> Vocabulaire :                                                                         | 3                                                                                                    |  |  |  |
| Administrer Créer + Modifier/Voir TOUS les élements.                                           |                                                                                                    |  |  |  |
| Gérer Créer + Modifier/Voir les élements que l'utilisateur a créés.                            |                                                                                                    |  |  |  |
| Être éligible Apparait dans la liste des potentiels intervenants ou contributeur d'un élement. |                                                                                                    |  |  |  |

Mutualiser L'utilisateur peut mutualiser (Modifier/Utiliser) des élements avec d'autres plateformes.

Partager L'utilisateur peut partager (en utilisation seulement) des élements avec d'autres plateformes.

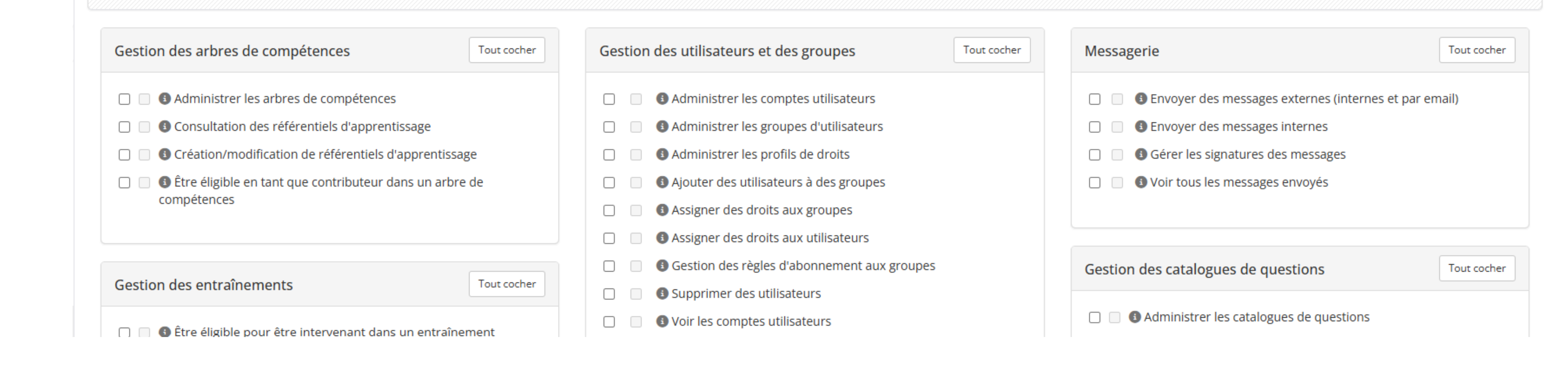

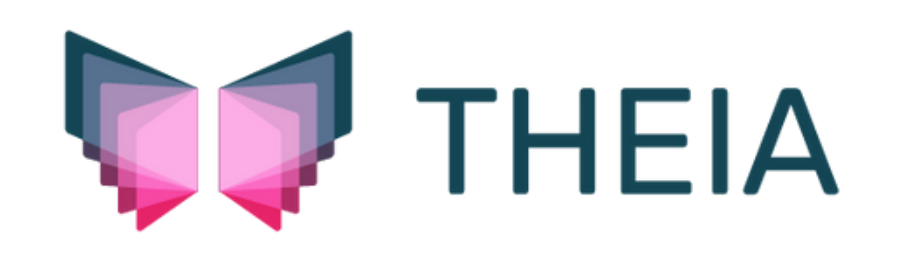